# USING CANVAS FOR ASSESSMENT Linking a Rubric

STEP ONE: Go to the Assignment Page in your Canvas Course

## STEP TWO: Click on the Assignment

Find the Assignment you want to link a rubric to and click on it. Your screen should look something like this:

| Samp   | ole        |                |           |        |
|--------|------------|----------------|-----------|--------|
| Assig  | nment      |                | 🔊 Publish | 💉 Edit |
| No Cor | ntent      |                |           |        |
|        |            |                |           |        |
|        |            |                |           |        |
|        |            |                |           |        |
|        |            |                |           |        |
|        |            |                |           |        |
|        | Points     | 1              |           |        |
|        | Submitting | on paper       |           |        |
| Due    | For        | Available from | n         | Until  |
| -      | Everyone   | -              |           | -      |
| 🔂 Ado  | d Rubric   |                |           |        |
|        |            |                |           |        |
|        |            |                |           |        |

## STEP THREE: Click on Add Rubric

The button looks like this.

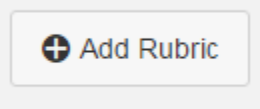

### STEP FOUR: Click on Find a Rubric

The system automatically gives you a starter rubric. In the upper right hand corner, click on the **Find a Rubric** link beside the magnifying class icon.

| Title: Some Rubric                                    |                     |                   |       |                     |
|-------------------------------------------------------|---------------------|-------------------|-------|---------------------|
| Criteria                                              | Ratings             |                   | Pts   |                     |
| Description of criterion<br>view langer description   | Full Marks<br>5 pts | No Marks<br>0 pts | 5 pts | 0                   |
| Add Criterion Q Find Outcome                          |                     |                   |       |                     |
| I'll write free-form comments when assessing students |                     |                   |       |                     |
| Use this rubric for assignment grading                |                     |                   |       |                     |
| Hide score total for assessment results               |                     |                   |       |                     |
|                                                       |                     |                   | C     | ancel Create Rubric |

Clicking the link brings up the **Find Existing Rubric** menu. You can drag on the bottom righthand corner to make it bigger.

| Find Existing Rubric          |                             |                                    |               |
|-------------------------------|-----------------------------|------------------------------------|---------------|
| Find a Rubric                 |                             |                                    | Manage Rub    |
| EN-125-71                     | Diagnostic Essay            | Diagnostic Essay                   | A             |
| 3 rubrics                     | 5 criteria                  | Criteria                           | Assessment    |
| John Carroll University       | 15 points possible          | Selection and Development of Topic | Level 3       |
| 13 rubrics                    | Foundational Writing Rubric |                                    | Level 2       |
| Composition & Rhetoric 2      | 5 criteria                  |                                    | Level 1       |
| rubrics                       | 15 points possible          |                                    | Below Level 1 |
| EN-111-68                     | Project 4 Class-Made Rubric |                                    | / 3 pts       |
| 3 rubric s                    | 14 criteria                 | Context of and Purpose for Writing | Level 3       |
| Faculty Learning Community in | Too points possible         |                                    | Level 2       |
| Area Studies                  |                             |                                    | Level 1       |
| l rubrics                     |                             |                                    | Below Level 1 |
| EN-114-51                     |                             |                                    |               |
| 2 rubrics                     | <b>•</b>                    | Use This Rubric                    |               |

This window has three parts. The left-hand section tells you where the various rubrics live in Canvas (Canvas calls these Accounts). In the example window, I can choose rubrics from four of my courses (EN-125-71, EN-111-68, EN 114-51, and Composition & Rhetoric 2), from a faculty course (Faculty Learning Community in Area Studies), or from "John Carroll University." You will only be able to see your own courses, the department offering the course, and "John Carroll University." Since this is from an English class, if there were English departmental rubrics in Canvas, I would see English as an option, too. Most of the rubrics used for program, Core, or institutional assessment will either be in your department or in "John Carroll University." The highlighted item tells you which Account you are browsing. In this case, it's EN-125-71.

| ind a Rubric                        | _                           |                                    | -             |
|-------------------------------------|-----------------------------|------------------------------------|---------------|
| EN-125-71                           | Diagnostic Essay            | Diagnostic Essay                   |               |
| 3 rubrics                           | 5 criteria                  | Criteria                           | Assessment    |
| ohn Carroll University              | 15 points possible          | Selection and Development of Topic | Level 3       |
| 13 rubrics                          | Foundational Writing Rubric |                                    | Level 2       |
| Composition & Rhetoric 2            | 5 criteria                  |                                    | Level 1       |
| 1 rubrics                           | 15 points possible          |                                    | Below Level 1 |
| EN-111-68                           | Project 4 Class-Made Rubric |                                    | / 3 pts       |
| 3 rubrics                           | 14 criteria                 | Context of and Purpose for Writing | Level 3       |
| Faculty Learning Community in       | 160 points possible         |                                    | Level 2       |
| Area Studies                        |                             |                                    | Level 1       |
| 1 rubrics                           |                             |                                    | Below Level 1 |
| EN-114-51                           |                             |                                    |               |
| 2 rubrics                           |                             | Use This Rubric                    |               |
|                                     |                             |                                    |               |
|                                     |                             |                                    |               |
| 1 rubrics<br>EN-114-51<br>2 rubrics |                             | Use This Rubric                    | Below Level   |

**IMPORTANT NOTE:** At the bottom of the webpage where you found this document are notes for each of the Core Components. Those notes will explain which rubrics you need and in which account you'll find them.

The middle section will list the rubrics available in that particular Account. There are three here. The highlighted one is previewed in the right-hand section.

| Find Existing Rubric                                                                                                    |                                                                                                   |                                                                    | ×                                                                          |
|----------------------------------------------------------------------------------------------------|---------------------------------------------------------------------------------------------------|--------------------------------------------------------------------|----------------------------------------------------------------------------|
| Find a Rubric                                                                                                    |                                                                                                   |                                                                    | Manage Rubrics                                                             |
| EN-125-71<br>3 rubrics<br>John Carroll University<br>13 rubrics<br>Composition & Rhetoric 2                                 | Diagnostic Essay<br>5 criteria<br>15 points possible<br>Foundational Writing Rubric<br>5 criteria | Diagnostic Essay<br>Criteria<br>Selection and Development of Topic | Assessment Level 3 Level 2 Level 1                                         |
| 1 rubrics<br>EN-111-68<br>3 rubrics<br>Faculty Learning Community in<br>Area Studies<br>1 rubrics<br>EN-114-51<br>2 rubrics | 15 points possible<br><b>Project 4 Class-Made Rubric</b><br>14 criteria<br>160 points possible    | Context of and Purpose for Writing Use This Rubric                 | Below Level 1<br>/ 3 pts<br>Level 3<br>Level 2<br>Level 1<br>Below Level 1 |
|                                                                                                    |                                                                                                   |                                                                    |                                                                            |

Once you've selected the rubric you want, click **Use This Rubric**.

| Find Existing Rubric                                                                                                    |                                                                                                    |                                                                                                    | ×                                                                                                    |
|----------------------------------------------------------------------------------------------------|----------------------------------------------------------------------------------------------------|----------------------------------------------------------------------------------------------------|----------------------------------------------------------------------------------------------------|
| Find a Rubric                                                                                                    |                                                                                                    |                                                                                                    | Manage Rubrics                                                                                                    |
| EN-125-71                                                                                                    | Diagnostic Essay                                                                                                    | Diagnostic Essay                                                                                        |                                                                                                    |
| John Carroll University<br>13 rubrics<br>Composition & Rhetoric 2<br>1 rubrics<br>EN-111-68<br>3 rubrics<br>Faculty Learning Community in<br>Area Studies<br>1 rubrics<br>EN-114-51<br>2 rubrics | 15 points possible<br>Foundational Writing Rubric<br>S criteria<br>15 points possible<br>Project 4 Class-Made Rubric<br>14 criteria<br>160 points possible | Criteria<br>Selection and Development of Topic<br>Context of and Purpose for Writing<br>Use This Rubric | Assessment<br>Level 3<br>Level 2<br>Level 1<br>Below Level 1<br>/ 3 pts<br>Level 2<br>Level 2<br>Level 2<br>Level 1<br>Below Level 1 |

### STEP FIVE: Check the Settings

Once you've clicked **Use This Rubric**, you'll be returned to the Assignment screen, which will now have the rubric at the bottom. In the upper-hand corner of the rubric, you'll see three icons. Click on the pencil icon.

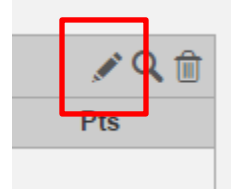

You can now change the rubric's name, if you want. You also will see three checkboxes below the rubric:

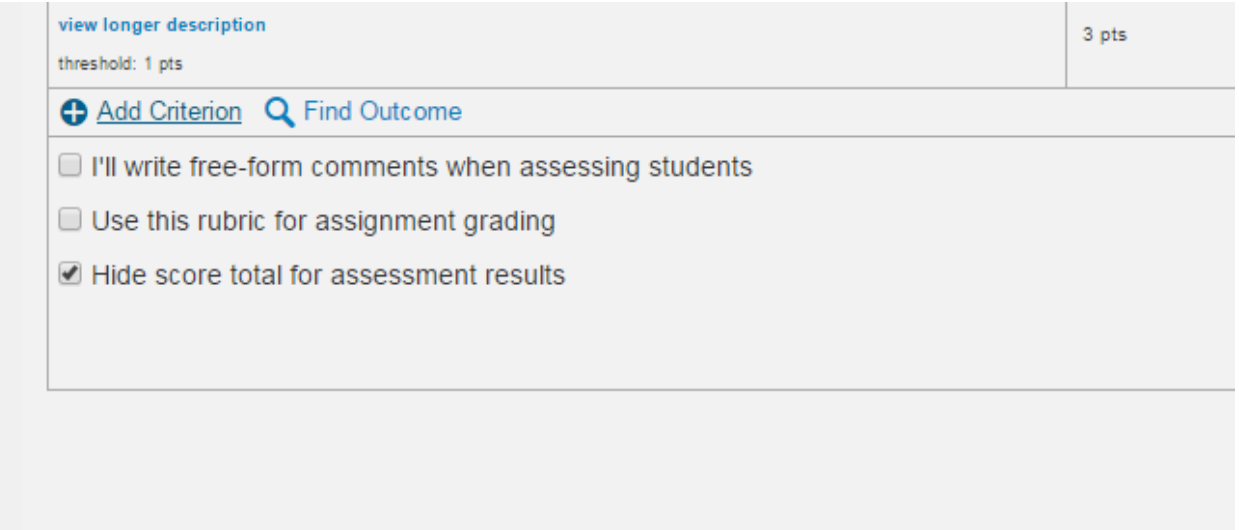

The free-form comments box and the Use this rubric for assignment grading box should be empty, and the Hide score total for assessment results box should be checked. Now click the Update Rubric button on the right side of the bottom of the rubric.

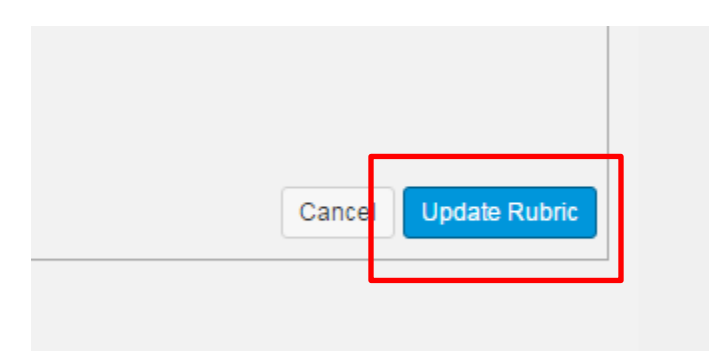

You have successfully linked the rubric to the assignment!